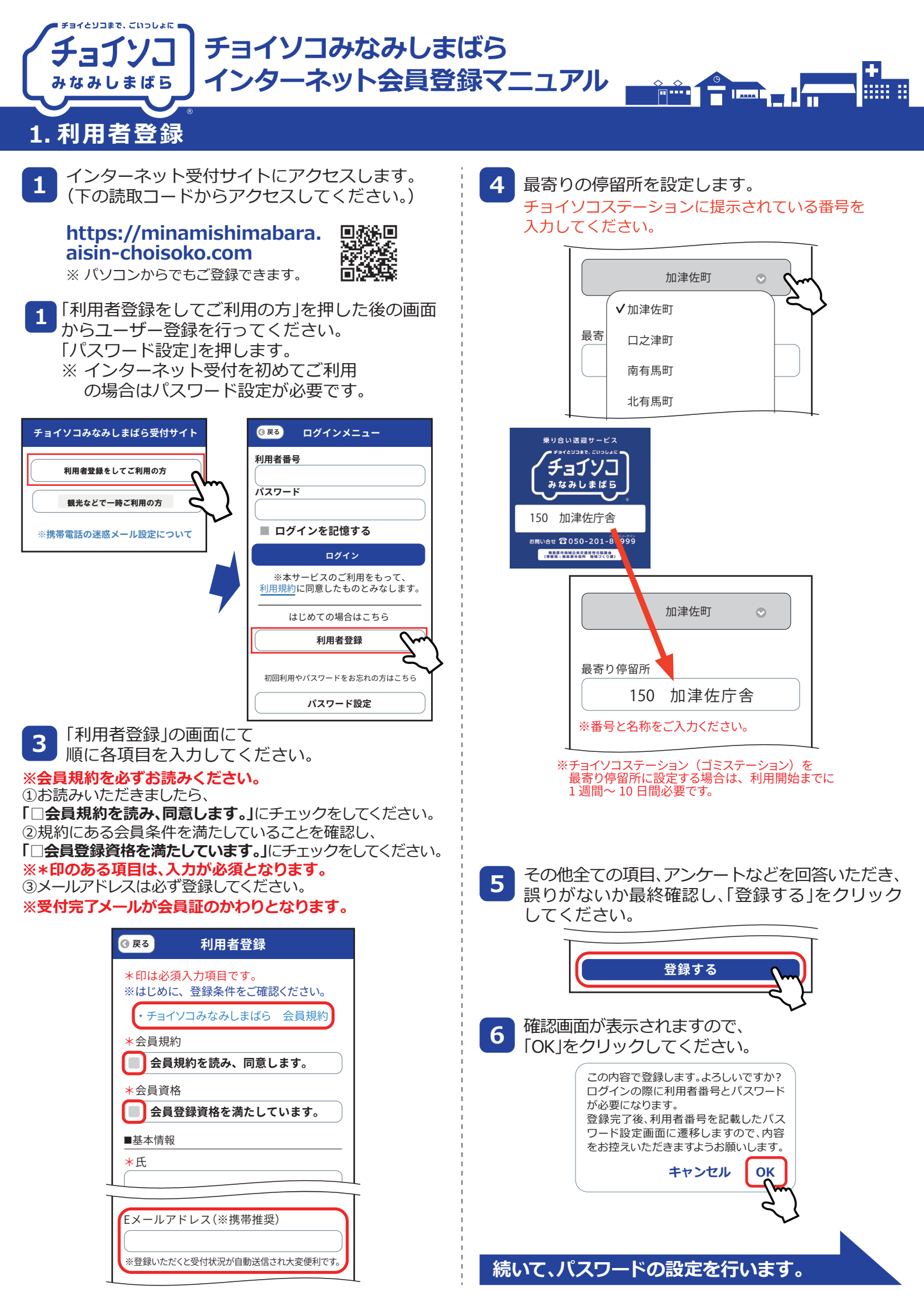

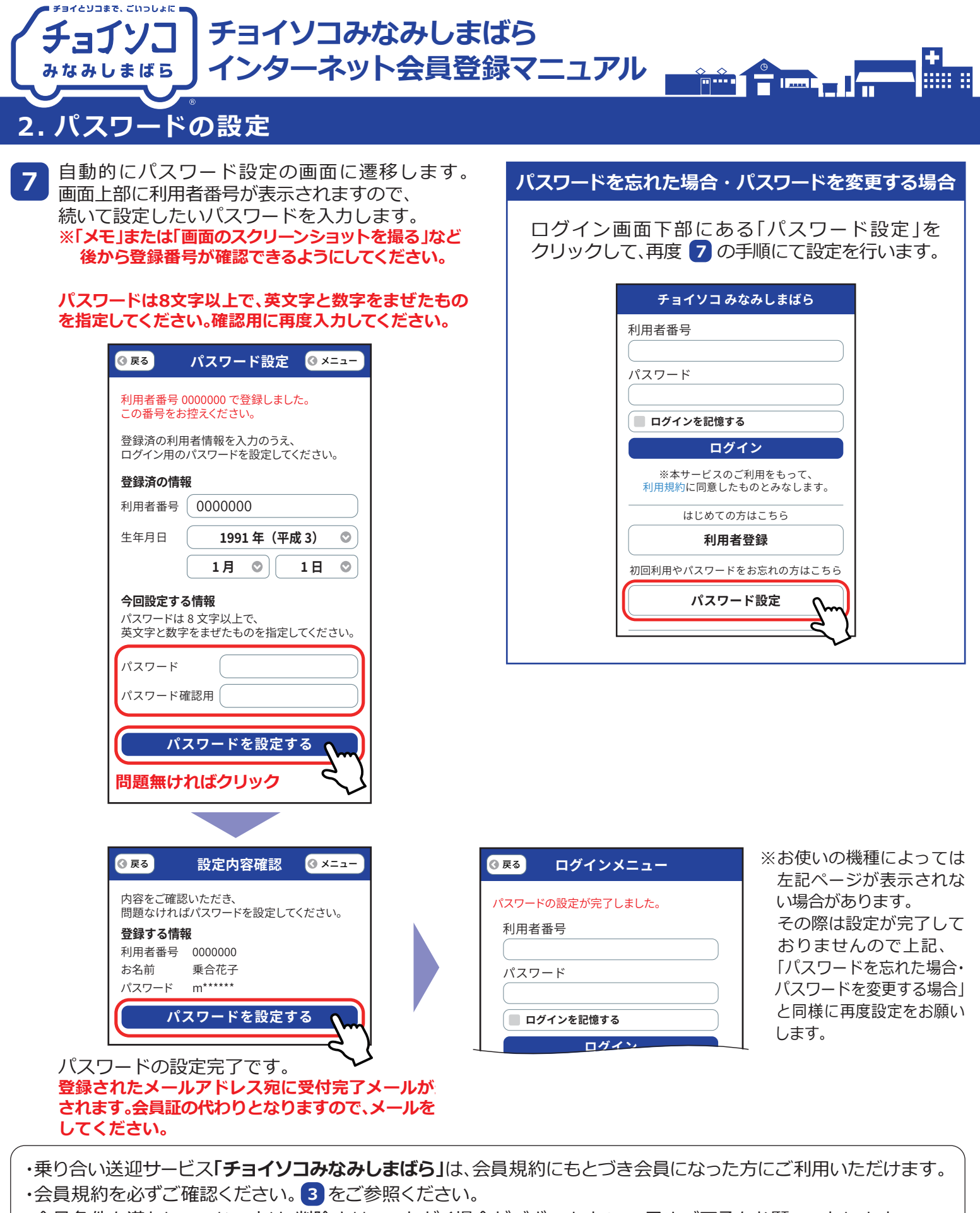

・会員条件を満たしていない人は、削除させていただく場合がございますので、予めご了承をお願いいたします。

## 南島原市地域づくり課(月から金8:30~17:00) での1957-73-6631